## Synching Turning Point with your online account

Upon logging into your account, you can check if your course synchronized with Turning Point. If the courses are not listed in Active Courses list, then select Blackboard.

| COURSES O Create Course Sean | ch courses Q |
|------------------------------|--------------|
| chive Courses Blackboard     |              |
| Lave Courses Blackboard      |              |

Find the course that you want to use Turning Point and select Add.

| COURSES                         |        | O Create Co          | Search courses Q               |
|---------------------------------|--------|----------------------|--------------------------------|
| Active Courses Blackboard       |        |                      |                                |
| bbtraining05 - Special Training | bbtn   | Updating a           | eLearning Training Org Shell # |
| Course ID - bbtraining05        | Con    | otraining17          | Course ID - Training Org. 2    |
| Add                             |        | Add                  | Add                            |
| Katrina's test org              | UTD-CB | H-MRCenter           |                                |
| Course ID - katrina-org         | Course | O - UTD-CBH-MRCenter |                                |
| Add                             |        | Add                  |                                |

Your eLearning course now appears in the Active Courses section.

| tive Courses           | Blackboard         |
|------------------------|--------------------|
| bbtraining05           | - Special Training |
|                        | -F                 |
| C as a set out o set o |                    |
| 0 participants         |                    |

UTD eLearning